ALPHA PROJECT Co.,LTD.

# 1版 2010年04月26日

# 1. 概要

# 1.1 概要

HJ-LINK/USB は、コンフィギュレーションソフトウェア「<u>FT\_Altera</u>」を使用することにより ALTERA 社の FPGA にコンフィギュ レーションデータをダウンロードすることができます。

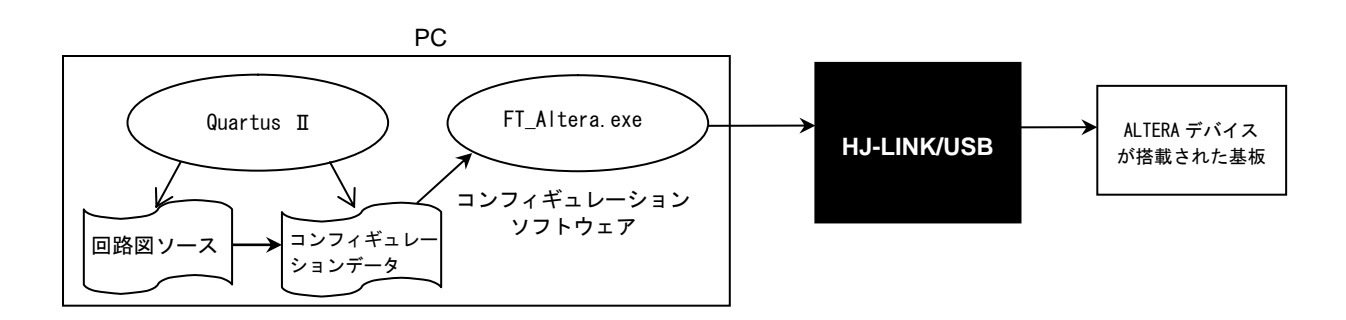

# 1.2 FT\_Altera について

FT\_Altera は ALTERA の RBF 形式のコンフィギュレーションデータを ALTERA 社の FPGA デバイスにコンフィギュレーションデー タを書き込めるようにしたソフトウェアです。

#### FT\_Altera の公開先ホームページ「FREEWING」

http://www.neko.ne.jp/~freewing/

FT\_Altera のダウンロードページ

http://www.cqpub.co.jp/toragi/download/2005/TR0506C/TR0506C.htm

\*1 FT\_Altra は無保証のツールであり、使用によって損害が生じても開発者および(株) アルファプロジェクトは一切 の責任は負いませんのでご了承ください。

# 1.3 サポートデバイス

HJ-LINK/USB は、FT\_Altera と組み合わせて使用した場合、以下の ALTERA デバイスに対応しています。

|                  | 対応デバイス                         |  |  |
|------------------|--------------------------------|--|--|
| 弊社確認済みデバイス       | ACEX : EP1K30TC144-2           |  |  |
| 開発者ホームページで動作確認報告 |                                |  |  |
| されているデバイス        | Cyclone : EPIC31100 EPIC20F324 |  |  |

#### 1.4 準備物

- HJ-LINK/USB
- ・ALTERAの FPGA が搭載された基板(以降ターゲットボードと記載)
- ・JTAG ケーブル(10 ピンリボンケーブル)

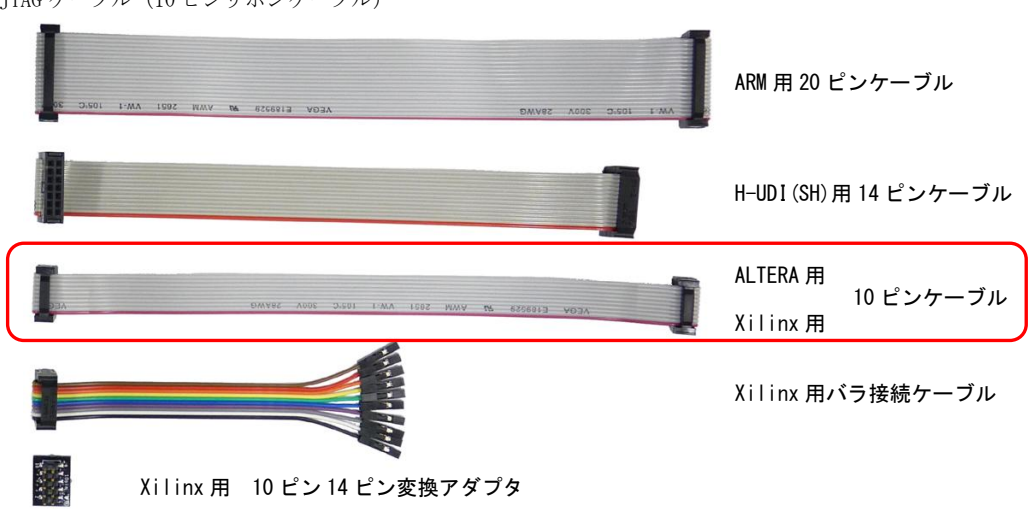

下図は、HJ-LINK/USB とターゲットボードを JTAG ケーブル(10 ピンリボンケーブル)で接続した図です。

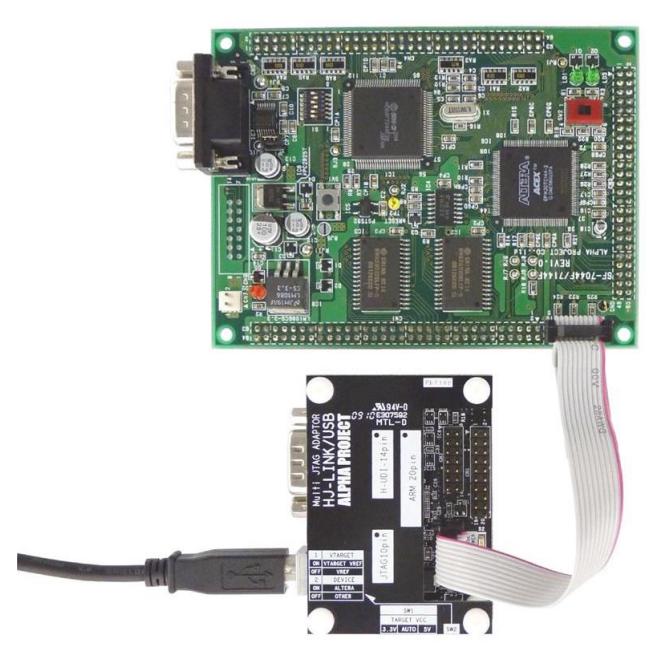

#### 1.5 スイッチの設定

#### 1.5.1 JTAG インタフェース電圧の設定

HJ-LINK/USB は、使用するターゲット CPU またはターゲットデバイスの JTAG インタフェース電圧の設定を SW1 で行います。JTAG インタフェース電圧は、5V と 3.3V の設定の他に、ターゲットボードより電源を供給する AUTO があります。 AUTO に設定する場合には、必ず使用するインタフェースの JTAG コネクタの4 ピンをターゲット電圧に接続してください。

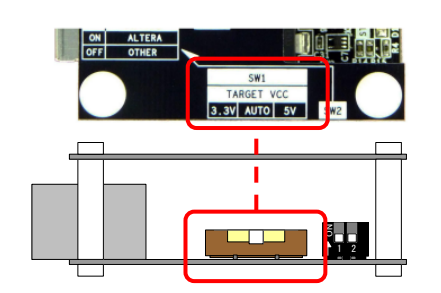

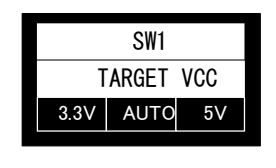

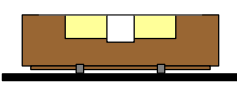

〈出荷時設定〉JTAG ピンの電圧設定 : AUTO

| SW1   | JTAG インタフェース電圧       | 備考    |
|-------|----------------------|-------|
| 3. 3V | 3.3V 固定              |       |
| AUTO  | JTAG 端子の 4 ピンより電源を供給 | 出荷時設定 |
| 5V    | 5V 固定                |       |

# 1.5.2 デバイスの設定

HJ-LINK/USB では、接続する CPU またはデバイスに応じて SW2-2 を設定する必要があります。ALTERA 製のデバイスを使用する 場合は、「ALTERA」に設定してください。

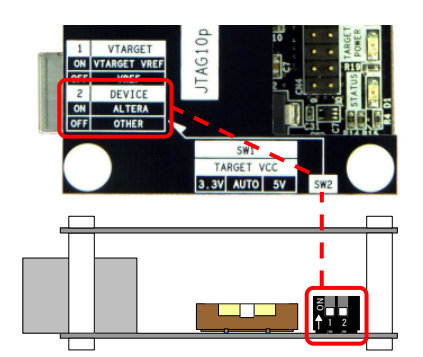

| 2   | DEVICE |  |  |
|-----|--------|--|--|
| ON  | ALTERA |  |  |
| 0FF | OTHER  |  |  |
|     | 0 men  |  |  |

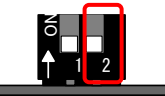

<br/>
<出荷時設定><br/>
デバイスの設定 : OTHER

 SW2-2
 接続する CPU またはデバイス 備考

 ALTERA
 ALTERA 製のデバイス

 OTHER
 ALTERA 製以外のデバイスまたは CPU

# 2. FPGA のコンフィギュレーション方法

#### 2.1 ソフトウェアの準備

#### 2.1.1 ソフトウェアのインストール

ALTERA の FPGA にコンフィギュレーションデータをダウンロードするには以下のソフトウェアをインストールしておいてくだ さい。

・ALTERA 社の FPGA 開発ソフトウェア「Quartus II」または「Quartus II Web Edition」(ALTERA 社)

・HJ-LINK/USB の USB デバイスドライバ(FTDI 社)

(USB ドライバのインストール方法については、HJ-LINK/USB の取扱説明書を参照してください。)

# 2.1.2 ソフトウェアのダウンロード

ALTERA の FPGA にコンフィギュレーションデータをダウンロードするには以下のソフトウェアをダウンロードしておいてくだ さい。

• FT\_Altera

FT\_Altera のダウンロードページ <u>http://www.cqpub.co.jp/toragi/download/2005/TR0506C/TR0506C.htm</u>

# 2.2 コンフィギュレーション手順

コンフィギュレーションデータのダウンロード手順は下図のようになります。

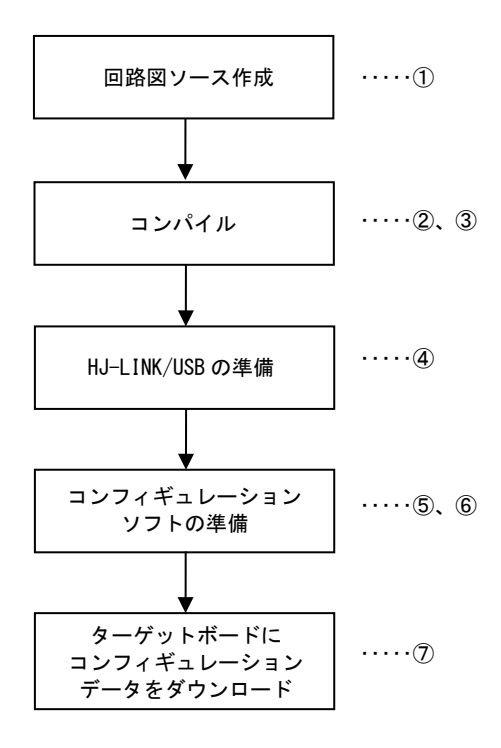

① 回路図のソースの作成

ALTERA 社の FPGA 開発ソフトウェア「Quartus II」または「Quartus II Web Edition」を使用して、回路図ソースを作成 します。

② FPGA 開発ソフトウェアの設定

コンフィギュレーションソフトウェア FT\_Altera では、RBF 形式のコンフィギュレーションデータを使用します。

このため、コンパイル時に RBF 形式ファイルが作成されるように「Quartus II」の設定を行います。

メニューバーの「Assignments」→「Device...」→「Settings」→「Device snd Pin Options...」を選び、 「Programming File」タブにある「Raw Binary File(.rbf)」のチェックボックスにチェックを入れ、「OK」を選択しま

す。

| evice and                                                    | Pin Options                                                                                                  |                                                                                                    |                                                                                    |                                                     | ×                            |
|--------------------------------------------------------------|----------------------------------------------------------------------------------------------------|----------------------------------------------------------------------------------------------------|------------------------------------------------------------------------------------|-----------------------------------------------------|------------------------------|
| Pin Placer                                                   | ment   Error De                                                                                              | tection CRC   Capac                                                                                                    | itive Loading                                                                      | Board Trace Model                                   | I/O Timing                   |
| General 🛛                                                    | Configuration                                                                                                | Programming Files                                                                                                    | Unused Pins                                                                        | :   Dual-Purpose P                                  | ins   Voltage                |
| Selects th<br>schemes<br>Configura<br>Partial SF<br>dependin | ne optional progra<br>, if vou select a pa<br>tion tab, the Quar<br>AM Obiect File (.)<br>g on the configura | mming file formats to ger<br>ssive configuration schr<br>tus II software always g<br>ssof) or a Programmer O<br>able device you are targ | herate. For devic<br>sme in the<br>enerates an SRA<br>biect File (.pof).<br>eting. | e families with multiple<br>M Object File (.sof) ar | configuration<br>nd either a |
| T Tabu                                                       | lar Text File (.ttf).                                                                                        |                                                                                                    | Serial Vecto                                                                       | r Format File (.svf)                                |                              |
| Raw I                                                        | Binary File (.rbf)                                                                                           |                                                                                                    | In System C                                                                        | onfiguration File (.isc)                            |                              |
| 🔲 Jam S                                                      | TAPL Byte Code                                                                                               | 2.0 File (.jbc)                                                                                                    | JEDEC STA                                                                          | PL Format File (.jam)                               |                              |
|                                                              | Compressed                                                                                                   |                                                                                                    |                                                                                    |                                                     |                              |
| <u> </u>                                                     | decimal (Intel-Forr                                                                                          | nat) Output File (.hexout                                                                                                    | )                                                                                  |                                                     |                              |
| Start address: 0 Count: Up                                   |                                                                                                    |                                                                                                    |                                                                                    |                                                     |                              |
| Descriptio<br>Generate                                       | on:<br>es a Tabular Text                                                                                     | File (.ttf) containing con                                                                                                    | iguration data th                                                                  | at an intelligent extern                            | al 🔺                         |
| controlle                                                    | r can use to conh                                                                                            | gure the target device.                                                                                                    |                                                                                    |                                                     | T                            |
|                                                              |                                                                                                    |                                                                                                    |                                                                                    |                                                     | <u>R</u> eset                |
|                                                              |                                                                                                    |                                                                                                    |                                                                                    | ОК                                                  | キャンセル                        |

#### ③ コンパイル

回路図ソースが作成できたら、「QuartusⅡ」でコンパイル作業を行い、コンフィギュレーションデータを作成します。 コンパイルはメニューバーの「Processing」→「Start Compilation」を選択し、実行してください。

コンパイルに成功すると、コンフィギュレーションデータが作成されます。コンフィギュレーションデータの拡張子は「\*\*.rbf」です。

下図は C:¥altera¥work¥sample というフォルダに sample というプロジェクトを作成し、コンパイルした結果です。 作成される sample.rbf が以降で使用するコンフィギュレーションデータになります。

| 🚞 sample                     |                      |                         |                  |           |
|------------------------------|----------------------|-------------------------|------------------|-----------|
| ファイル(E) 編集(E) 表示(∀)          | お気に入り( <u>A</u> ) ッ・ | ール(I) ヘルプ(H)            |                  | <b>1</b>  |
| 🔾 戻る • 🕥 • 🏂 🔎               | 検索 🌔 フォル             | ğ 🕼 🎯 🗙                 | <b>9</b>         |           |
| アドレス(D) 🛅 C:¥altera¥work¥sam | nple                 |                         |                  | 💌 🔁 移動    |
| 名前 🔺                         | サイズ                  | 種類                      | 更新日時             | ▲ <b></b> |
| 🖬 debug.fsf                  | 1 KB                 | FSF ファイル                | 2003/04/16 15:53 |           |
| 🖬 release.fsf                | 1 KB                 | FSF ファイル                | 2003/04/16 15:53 |           |
| 🖬 sample.csf                 | 9 KB                 | CSF ファイル                | 2003/04/16 15:56 |           |
| 🗐 🗐 sample.csf.rpt           | 265 KB               | テキスト ドキュメント             | 2003/04/16 15:56 |           |
| 🖬 sample.eqn                 | 50 KB                | EQN ファイル                | 2003/04/16 15:56 |           |
| 🖬 sample.pin                 | 19 KB                | PIN ファイル                | 2003/04/16 15:56 |           |
| 🖬 🖬 sample.pof               | 208 KB               | POF ファイル                | 2003/04/16 15:56 |           |
| 🖬 sample.psf                 | 9 KB                 | PSF ファイル                | 2003/04/16 15:53 |           |
| sample.qpf                   | 2 KB                 | Quartus II Project File | 2010/04/16 16:24 |           |
| 🖬 🖬 sample.qsf               | 7 KB                 | QSF ファイル                | 2010/04/16 16:27 |           |
| sample.gws                   | 1 KB                 | QWS ファイル                | 2010/04/16 16:27 |           |
| 🖬 sample.sof                 | 57 KB                | SOF ファイル                | 2003/04/16 15:56 |           |
| 🖬 🖬 sample.ssf               | 1 KB                 | SSF ファイル                | 2003/04/16 15:53 |           |
| 📄 sample.v                   | 2 KB                 | テキスト ドキュメント             | 2003/04/16 15:54 |           |
| sample_assignment_defaults   | 47 KB                | QDF ファイル                | 2010/04/16 16:24 |           |
| sample.rbf                   | 58 KB                | RBF ファイル                | 2003/04/16 15:56 | <b>•</b>  |

④ HJ-LINK/USBの接続

HJ-LINK/USB とターゲットボードを付属の JTAG ケーブルで接続します。 HJ-LINK/USB と PC を付属の USB ケーブルで接続します。

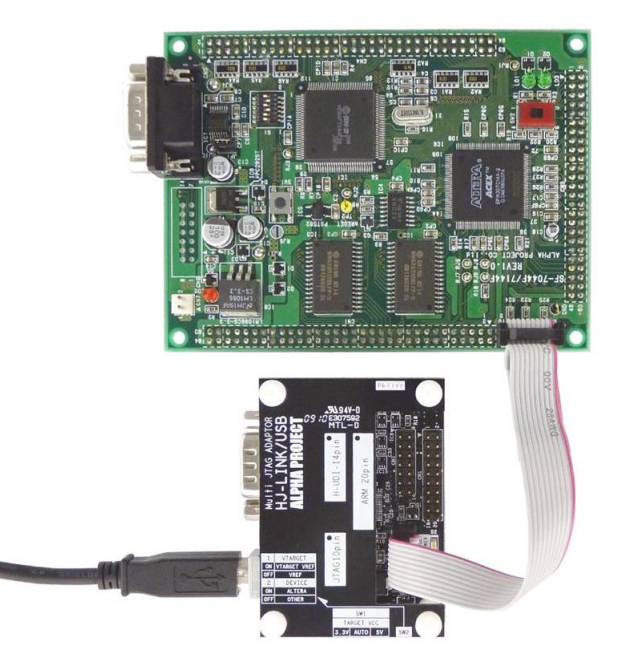

⑤ コンフィギュレーションソフトウェア FT\_Altera の解凍

FT\_Alteraを解凍してください。解凍先フォルダをC:¥alteraとして説明します。

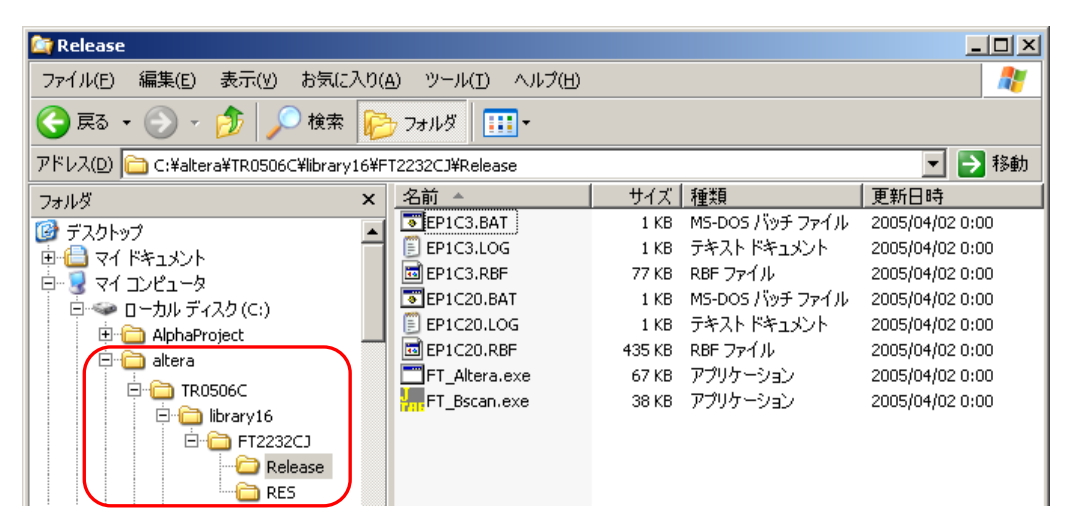

⑥ コンフィギュレーションソフトウェアの準備

③で作成した RBF 形式ファイルを⑤で解凍してできた TR0506C フォルダ以下にある「library16¥FT2232CJ¥Release」に コピーします。

| 🔁 Release 💶 🔍                                               |         |                 |                  |  |  |
|-------------------------------------------------------------|---------|-----------------|------------------|--|--|
| ファイル(E) 編集(E) 弱                                             | 表示(⊻) お | 気に入り(A) ツール(I)  | ヘルプ(出) 🥂         |  |  |
| 🕞 戻る 🔹 🕥 🕞 🏂 検索 🌔 フォルダ 🕼 🎲 🗙 💙                              |         |                 |                  |  |  |
| アドレス(D) 🛅 C:¥altera¥TR0506C¥library16¥FT2232CJ¥Release 💿 移動 |         |                 |                  |  |  |
| 名前 🔺                                                        | サイズ     | 種類              | 更新日時             |  |  |
| EP1C3.BAT                                                   | 1 KB    | MS-DOS バッチ ファイル | 2005/04/02 0:00  |  |  |
| 🗐 EP1C3.LOG                                                 | 1 KB    | テキスト ドキュメント     | 2005/04/02 0:00  |  |  |
| EP1C3.RBF                                                   | 77 KB   | RBF ファイル        | 2005/04/02 0:00  |  |  |
| Tep1C20.BAT                                                 | 1 KB    | MS-DOS バッチ ファイル | 2005/04/02 0:00  |  |  |
| EP1C20.LOG                                                  | 1 KB    | テキスト ドキュメント     | 2005/04/02 0:00  |  |  |
| EP1C20.RBF                                                  | 435 KB  | RBF ファイル        | 2005/04/02 0:00  |  |  |
| FT_Altera.exe                                               | 67 KB   | アプリケーション        | 2005/04/02 0:00  |  |  |
| ET_Bscan.exe                                                | 38 KB   | アプリケーション        | 2005/04/02 0:00  |  |  |
| 🚾 sample.rbf                                                | 58 KB   | RBF ファイル        | 2003/04/16 15:39 |  |  |
|                                                             |         |                 |                  |  |  |

## アプリケーションノート AN160

⑦ ターゲットボードにコンフィギュレーションデータをダウンロード
 ターゲットボードの電源を投入します。

Windows のコマンド プロンプトを起動し、コンフィギュレーションソフトウェア「FT\_Altera.exe」がある フォルダに移動します。

C:¥>cd C:¥altera¥TR0506C¥library16¥FT2232CJ¥Release C:¥altera¥TR0506C¥library16¥FT2232CJ¥Release>

FT\_Altera.exe を実行し、コンフィギュレーションデータをダウンロードします。 FT\_Altera C (FBF ファイル名)

C:¥altera¥TR0506C¥library16¥FT2232CJ¥Release>FT\_Altera C sample.rbf

コンフィギュレーションに成功すると以下のようなログが表示されます。

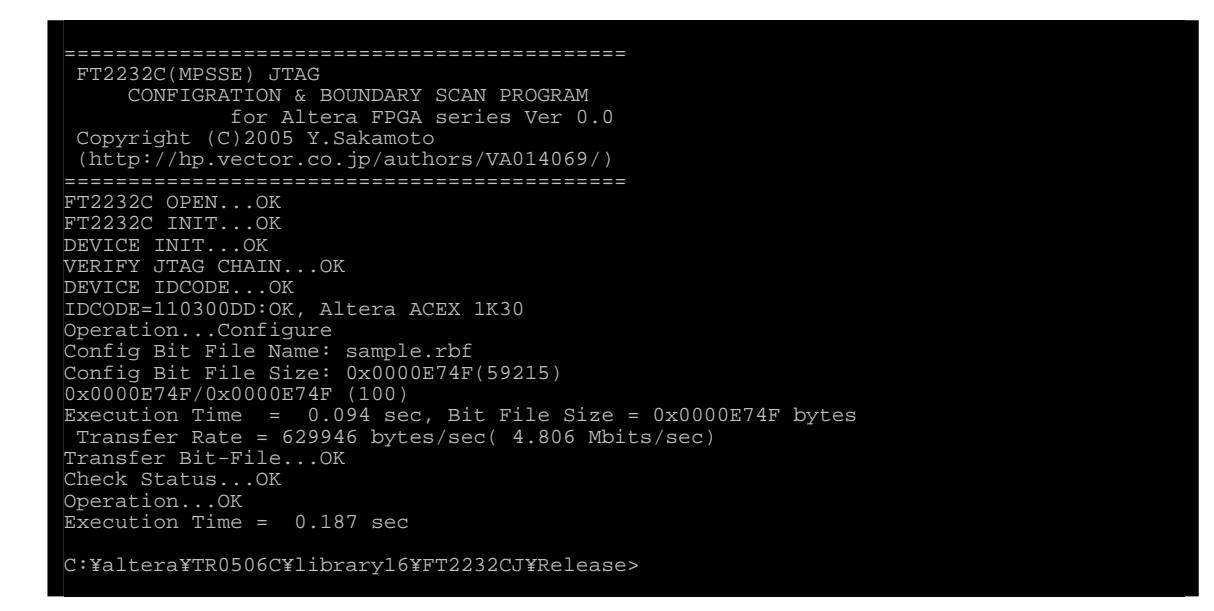

#### 謝辞

本アプリケーションノートを作成するにあたり、「FT\_Altera」を利用させていただきました。 「FT\_Altera」を開発、公開された Y. Sakamoto 様に深く感謝いたします。

# ご注意

本文書の著作権は(株)アルファプロジェクトが保有します。 本文書の内容を無断で転載することは一切禁止します。

本文書の内容は、将来予告なしに変更されることがあります。

本文書に記載されている内容についての質問等のサポートは一切受け付けておりませんのでご了承ください。

本文書の内容については、万全を期して作成いたしましたが、万一ご不審な点、誤りなどお気付きの点がありましたら弊社までご連絡下 さい。

本文書の内容に基づき、アプリケーションを運用した結果、万一損害が発生しても、弊社では一切責任を負いませんのでご了承下さい。 本文書に記載した FT\_ALTERA はインターネット上で公開されている無保証のツールであり、本件およびその他の目的で使用することに よって生じた損害をいかなる者にも問うことはできません。

# 商標について

・Windows®の正式名称は Microsoft®Windows®Operating System です。

・Microsoft、Windows は、米国 Microsoft Corporation.の米国およびその他の国における商標または登録商標です。

・Windows®7、Windows®Vista、Windows®XP、Windows®2000 Professional は、米国 Microsoft Corporation.の商品名称です。

本文書では下記のように省略して記載している場合がございます。ご了承下さい。

・Windows®7はWindows7もしくはWin7

・Windows®Vista は Windows Vista もしくは WinVista

・Windows®XPはWindows XPもしくはWinXP

・Windows®2000 Professional は Windows 2000 もしくは Win2000

・その他の会社名、製品名は、各社の登録商標または商標です。

# 🗭 ALPHA PROJECT Co.,LTD.

株式会社アルファプロジェクト 〒431-3114 静岡県浜松市東区積志町834 http://www.apnet.co.jp E-MAIL:query@apnet.co.jp